## A compared to compare and compared to compare and compared to compare and compared to compare and compared to compare and compared to compare and compared to compare and compared to compare and compared to compare and compared to compare and compared to compare and compared to compared to compare and compared to compared to compared to compare and compared to compared to com

Step1:登入 e-校園服務網→各類系統功能→教務→【選課查詢】→查看個人課表

Log in to e-Campus service  $\rightarrow$  All e-Campus service  $\rightarrow$  Academic Affairs  $\rightarrow$  [Course Inquiry] to get the personal course enrollment list.

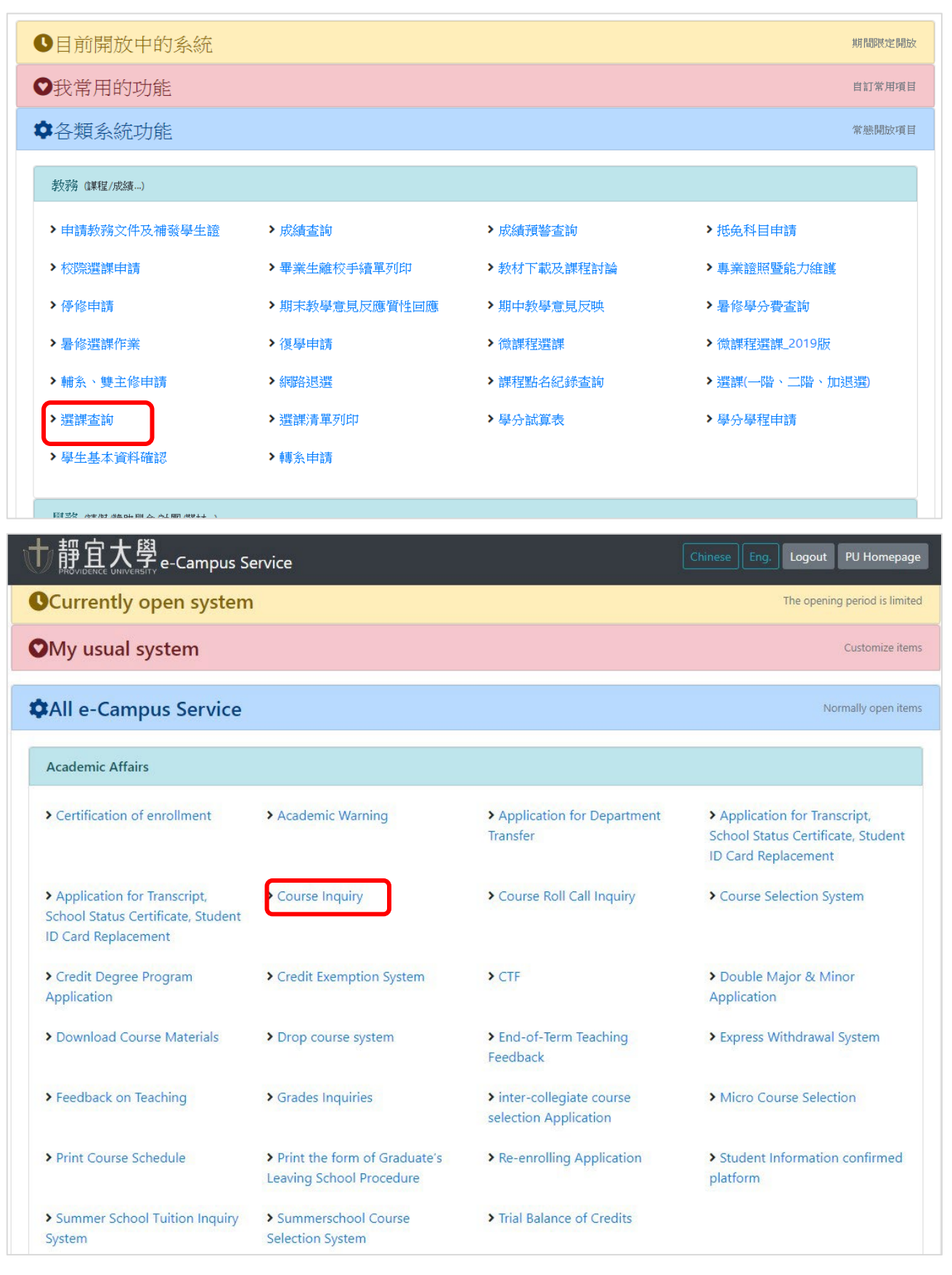

-----Step2:選擇【當年度課程查詢】。Select the【Course Enquiry of the Current Year】.

- 0

TO 10

-0

0-0-0-

04

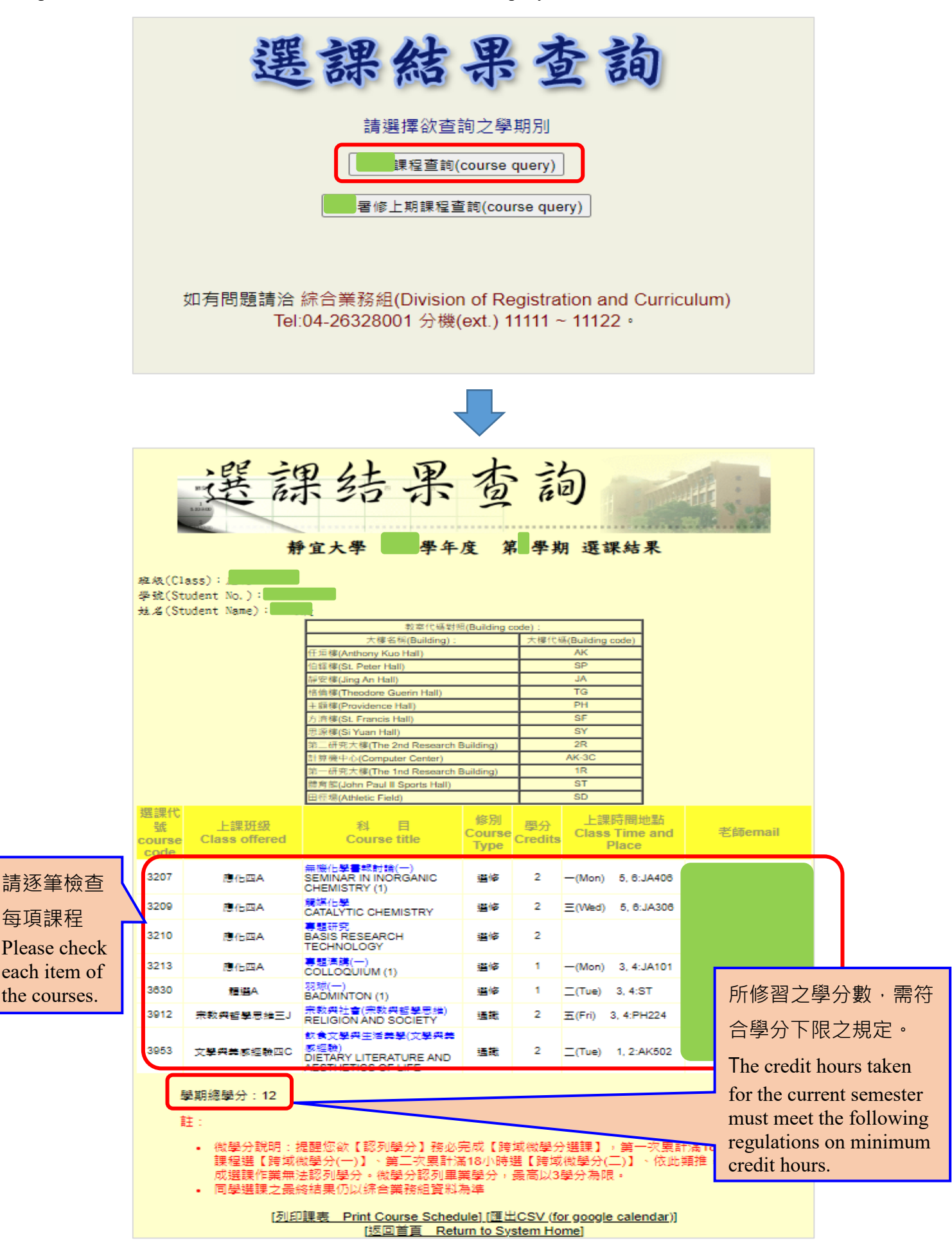